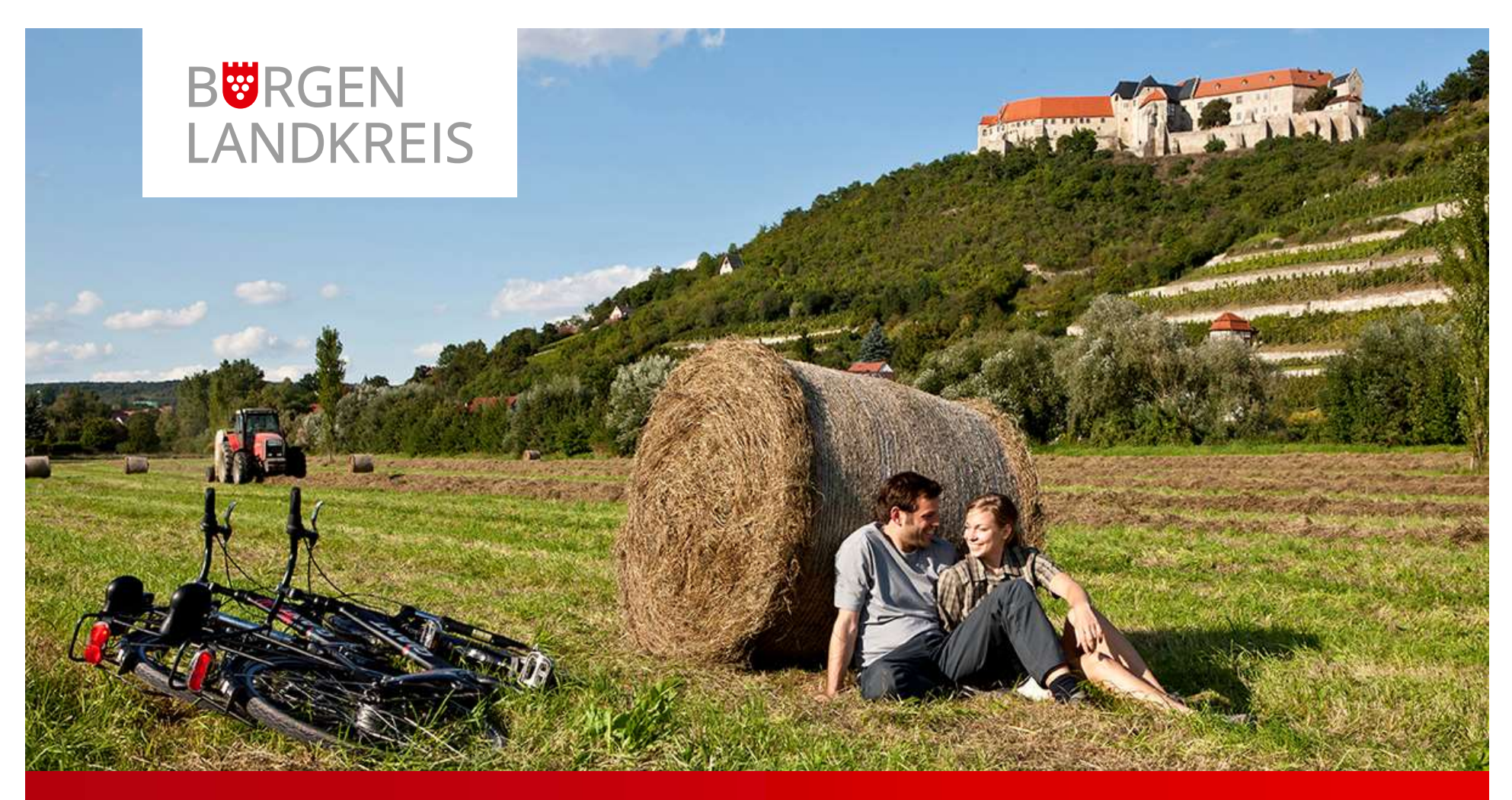

## Serviceportal Burgenlandkreis

Onlinedienst "Meldung Reiserückkehr"

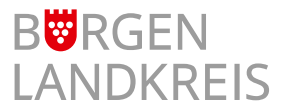

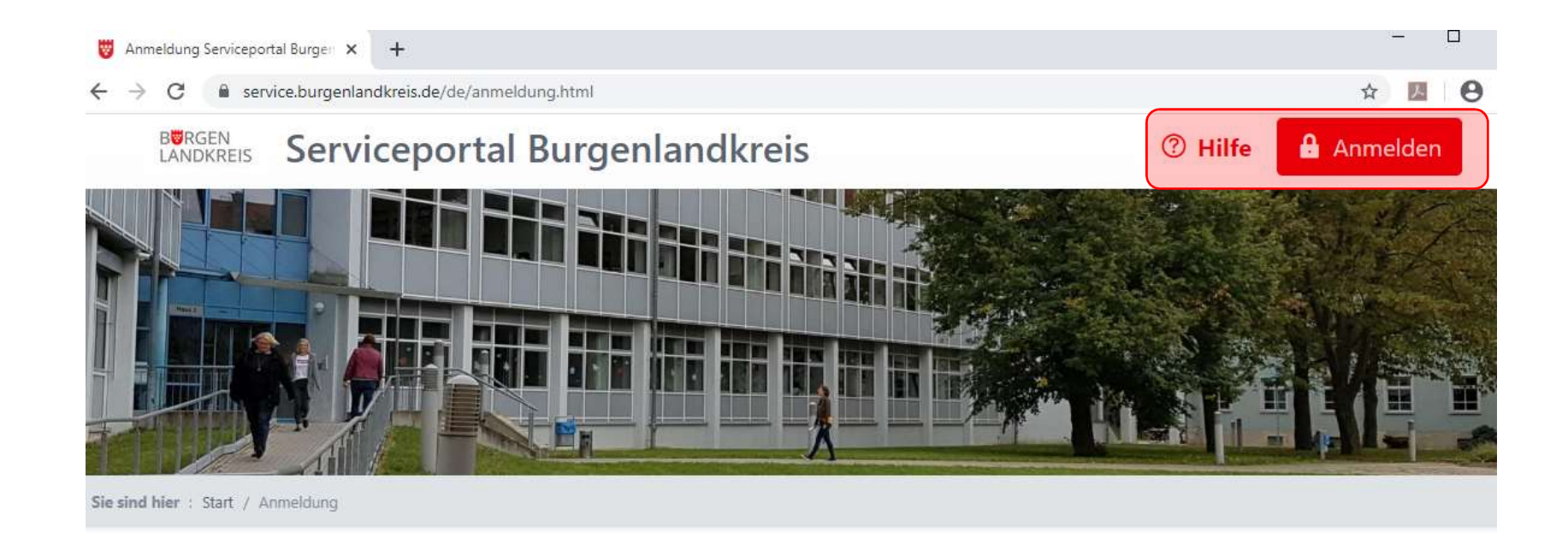

| 2 <u>e</u> Anmelden | Nach erfolgreicher Re    | aistrieruna   |
|---------------------|--------------------------|---------------|
| Benutzername:       | erfolgt die Anmeldung. B | itte beachten |
| Benutzername        | Sie die Groß- und Klein  | schreibung!   |
| Passwort:           |                          |               |
| Passwort            |                          |               |
|                     |                          |               |

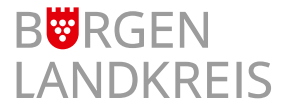

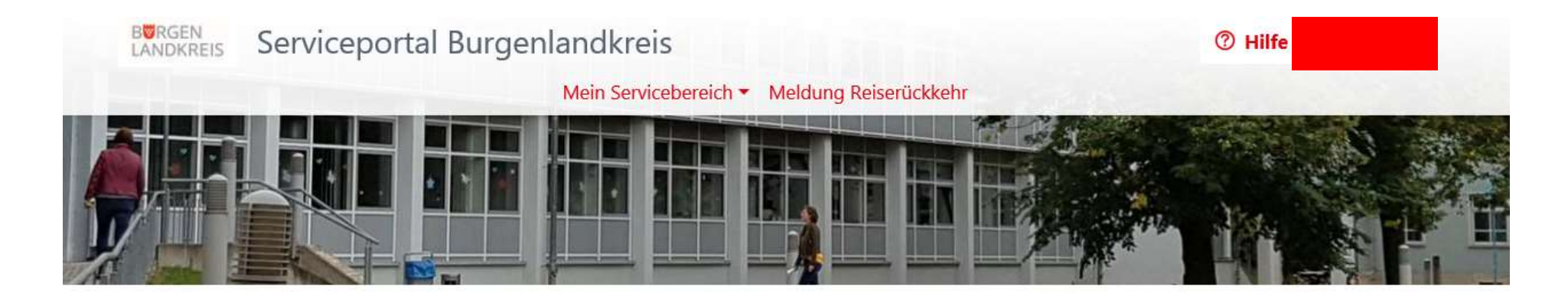

### Willkommen im Serviceportal!

Von dieser Seite aus gelangen Sie in die einzelnen Bereiche. Dort können Sie Informationen einsehen, Einstellungen vornehmen oder ändern sowie Anträge oder andere Aktionen auslösen.

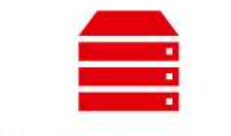

### Mein Servicebereich

Hier finden Sie eine Übersicht über die Leistungen und Angebote, die Sie in diesem Portal wahrnehmen können.

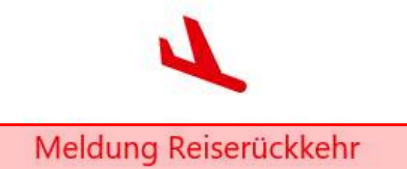

Hier können Sie in wenigen Schritten ihre Rückkehr aus einem Corona-Risikogebiet melden.

Auf der Startseite finden Sie den Onlinedienst "Meldung Reiserückkehr"

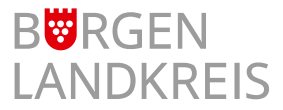

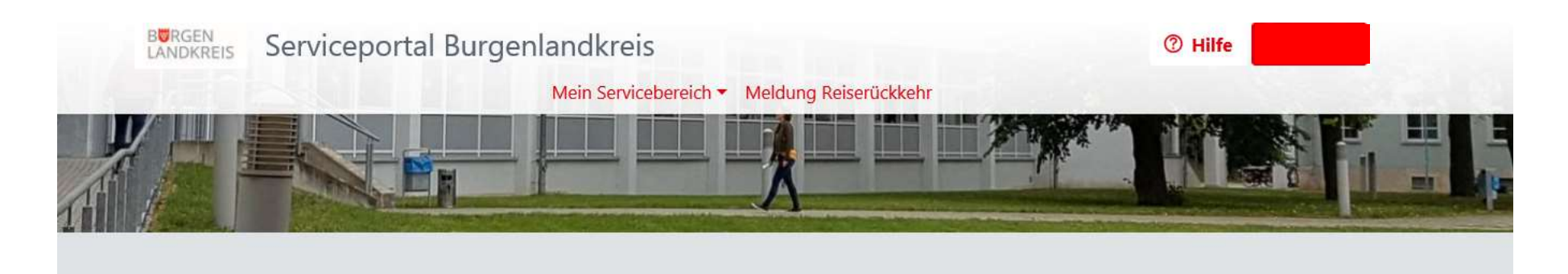

### Reiserückkehr anmelden

Durchschnittliche Lesedauer: weniger als eine Minute

Reiserückkehrer, die sich in einem vom Robert-Koch-Institut ausgewiesenen Risikogebiet aufgehalten haben, sind verpflichtet, sich unverzüglich nach Einreise in häusliche Quarantäne zu begeben und das Gesundheitsamt zu kontaktieren. Dies gilt auch, wenn eine Negativtestung auf das Coronavirus SARS-CoV-2 in Verbindung mit einem ärztlichen Zeugnis vorhanden ist, das bestätigt, dass keine Anhaltspunkte für eine Infektion vorliegen (entsprechende Dokumente können als Anlage hochgeladen werden). Eine Kontaktaufnahme erfolgt durch das Gesundheitsamt.

#### Was wird benötigt?

Testbefund (nicht älter als 72h) (optional)

### Rechtsgrundlagen

Verordnung zur Testpflicht von Einreisenden aus Risikogebieten

Regelungen für nach Deutschland Einreisende im Zusammenhang mit Coronavirus SARS-CoV-2 / COVID-19

#### ausgewiesene Risikogebiete

Bitte klicken Sie auf den Button "Meldung erfassen" E Meldung erfassen

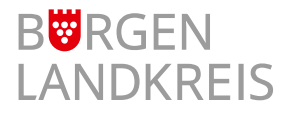

### Reiserückkehr anmelden

| ngaben Reiserückkehrer |                                                   |
|------------------------|---------------------------------------------------|
| Anrede                 | akademischer Titel                                |
| Herr                   |                                                   |
| Vorname \star          | Nachname ★                                        |
| 🖉 Max                  | Mustermann                                        |
| Staatsangehörigkeit ★  | Geburtsdatum ★                                    |
| 🖉 deutsch              | 01.01.1992                                        |
| Straße ★               | Hausnummer ★                                      |
| Schönburger Straß      | e 41                                              |
| Postleitzahl ★         | Ort ★                                             |
| 06618                  | Naumburg                                          |
| Telefonnnummer (mobil) | Die mit einem Stern markierten Pflichtfelder sind |
|                        | <u>unbedingt</u> auszufullen.                     |

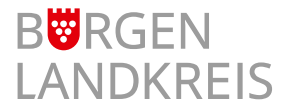

## Falls ein Test bereits durchgeführt wurde, ist das Testergebnis hochzuladen.

| Habei | n Sie eines der Krankheitssymptome: Fieber, neu aufgetretener Husten, Geruchs- oder Geschmacksverlust, Atemnot?           |   |
|-------|----------------------------------------------------------------------------------------------------|---|
| R     | ja                                                                                                    | ~ |
| Venn  | n ja, welche Krankheitssymptome haben Sie?                                                                                |   |
| 0     | Fieber                                                                                                    |   |
| labei | n Sie Vorerkrankungen? Wenn ja, welche?                                                                                   |   |
| Ø     | Asthma                                                                                                    |   |
| Vurd  | en Sie in den 48h vor der Einreise nach Deutschland negativ auf das Vorliegen einer Infektion mit Coronavirus SARS-CoV-2? |   |
| R     | ja                                                                                                    | ~ |
| Lar   | nd in dem die Testung durchgeführt wurde.                                                                                 |   |
| 6     | Spanien                                                                                                    |   |
| Da    | tum der Testung                                                                                                    |   |
| Ê     | i 11.08.2020                                                                                                    |   |
| Te    | stergebnis hochladen                                                                                                    |   |
|       | Durchsuchen Testergebnis Corona.jpg                                                                                       | × |
| max   | ximale Dateigröße: 32 MB                                                                                                  |   |

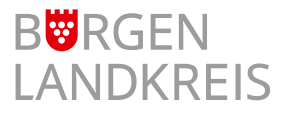

| BURGEN<br>LANDKREIS Servicep   | ortal Burgenlandkreis                                | ⑦ Hilfe              | 上 Duc Do |
|--------------------------------|------------------------------------------------------|----------------------|----------|
|                                | Mein Servicebereich - Meldur                         | ng Reiserückkehr     |          |
| Anzahl der Mitreisenden        |                                                      |                      |          |
| keine keine                    |                                                      |                      | ~        |
|                                |                                                      |                      |          |
| onstiges                       |                                                      |                      |          |
| latten Sie in den letzten 14 T | agen Kontakt zu einer Sars-CoV-2 postiv gestesten Pe | erson?               |          |
| nein nein                      |                                                      |                      | ~        |
| ragen an das Gesundheitsan     | it                                                   |                      |          |
|                                |                                                      |                      |          |
|                                |                                                      |                      |          |
|                                |                                                      |                      |          |
|                                |                                                      |                      |          |
| Die Hinweise zum Date          | enschutz habe ich gelesen und akzeptiert. ★          |                      |          |
| 🖶 Z                            | wischenspeichern                                     | Meldung einreichen 🥹 |          |
|                                |                                                      |                      |          |
| Sofern alle                    | Unterlagen und Pflic                                 | htfelder zusammende  | tragen   |
|                                |                                                      |                      |          |

wurden, können Sie Ihre "Meldung einreichen". Falls Unterlagen oder Daten fehlen sollten, kann der Vorgang zwischengespeichert werden.

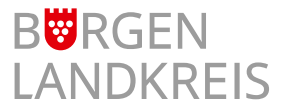

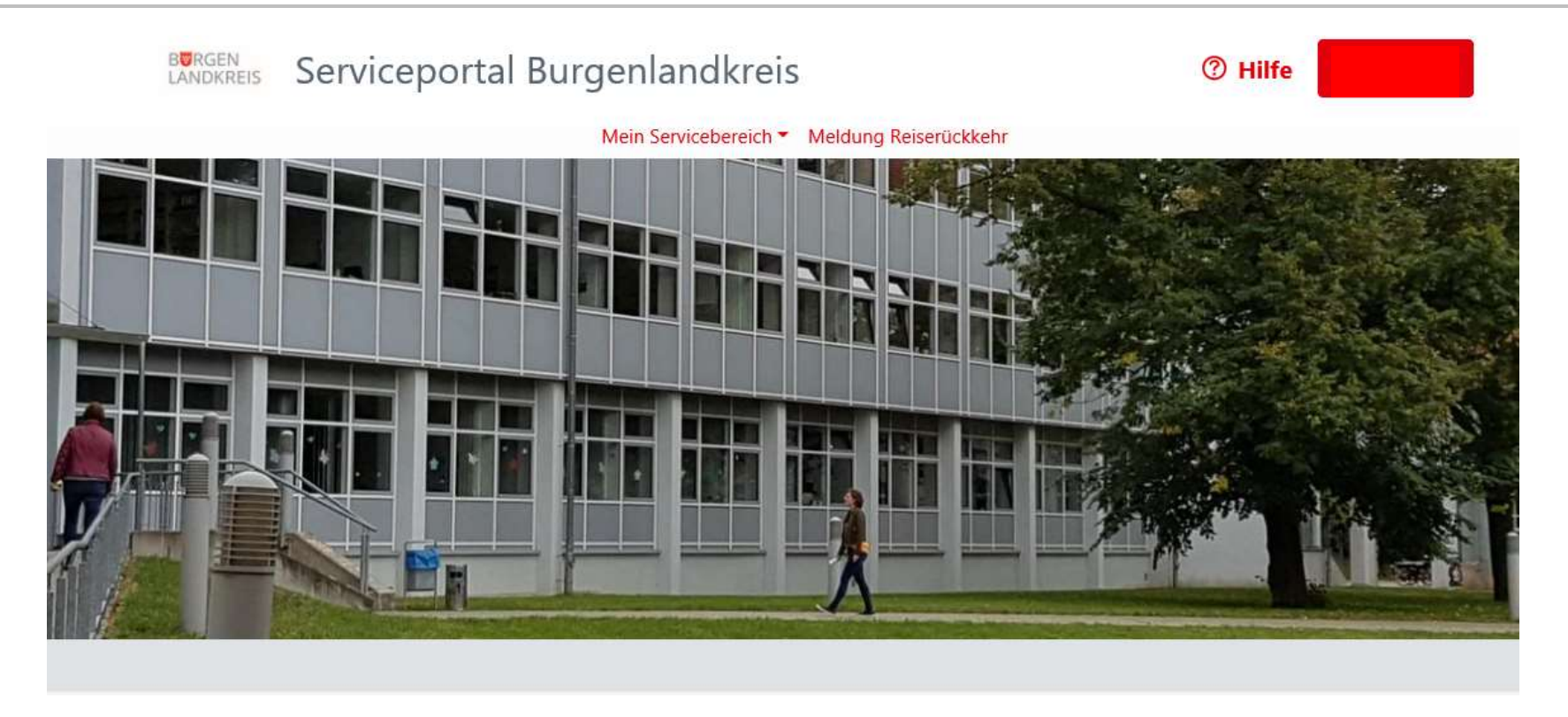

### Erfolg

Danke für die Eingabe ihrer Daten. Das Gesundheitsamt wird zu ihnen Kontakt aufnehmen und das

weitere Vorgehen besprechen. Bis dahin sind sie verpflichtet sich in Ihrer Häuslichkeit oder einer anderen geeigneten Unterkunft aufzuhalten.

# Nachdem Ihre Meldung eingereicht wurde, erscheint eine Eingangsbestätigung.

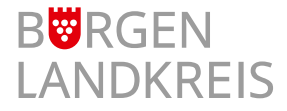

Sie sind hier : Start / Mein Servicebereich / Mein Postfach

### Mein Postfach

|                       |             |                                  | Alle 🝷           |
|-----------------------|-------------|----------------------------------|------------------|
| Posteingang 29        |             | Eingangsbestätigung              | vor einer Minute |
| Archiv                |             | Information Kommune              |                  |
|                       | ×           | Eingangsbestätigung              | vor 39 Minuten   |
| ♂ Statusmeldung       |             | Information Kommune              |                  |
|                       | $\boxtimes$ | Nachricht aus dem Servicebereich | vor 19 Stunden   |
| 🗇 Information Kommune |             | Information Kommune              |                  |
| 🔿 zusätzl. Hinweise   | ×           | Eingangsbestätigung              | vor 20 Stunden   |
|                       |             | Information Kommune              |                  |

### Unter "Mein Postfach" finden sie die gleiche Eingangsbestätigung.

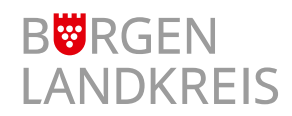

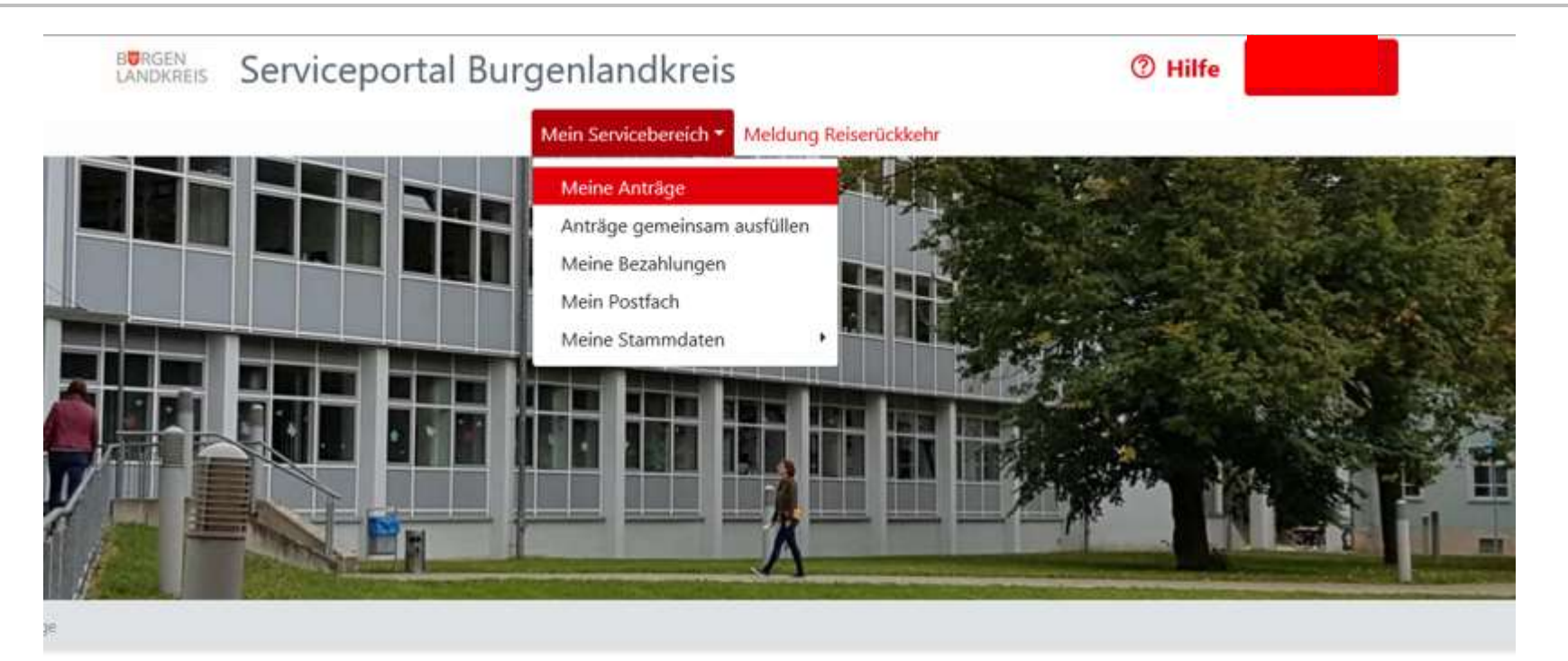

| Reiserückkehr anmelden                       |                     |
|----------------------------------------------|---------------------|
| Ihr Antrag vom Mo. den 17.08.2020, 08:55 Uhr |                     |
| Kennung: V20200817085550-0000000166          |                     |
| 📼 Angelegt                                   | Weiter zum Antrag 🎽 |
|                                              |                     |

Unter "Meine Anträge" finden sie Ihre eingereichte Meldung.

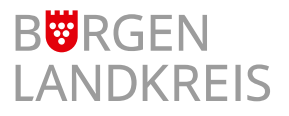

#### Anleitung Antragstellung im Serviceportal August 2020 11

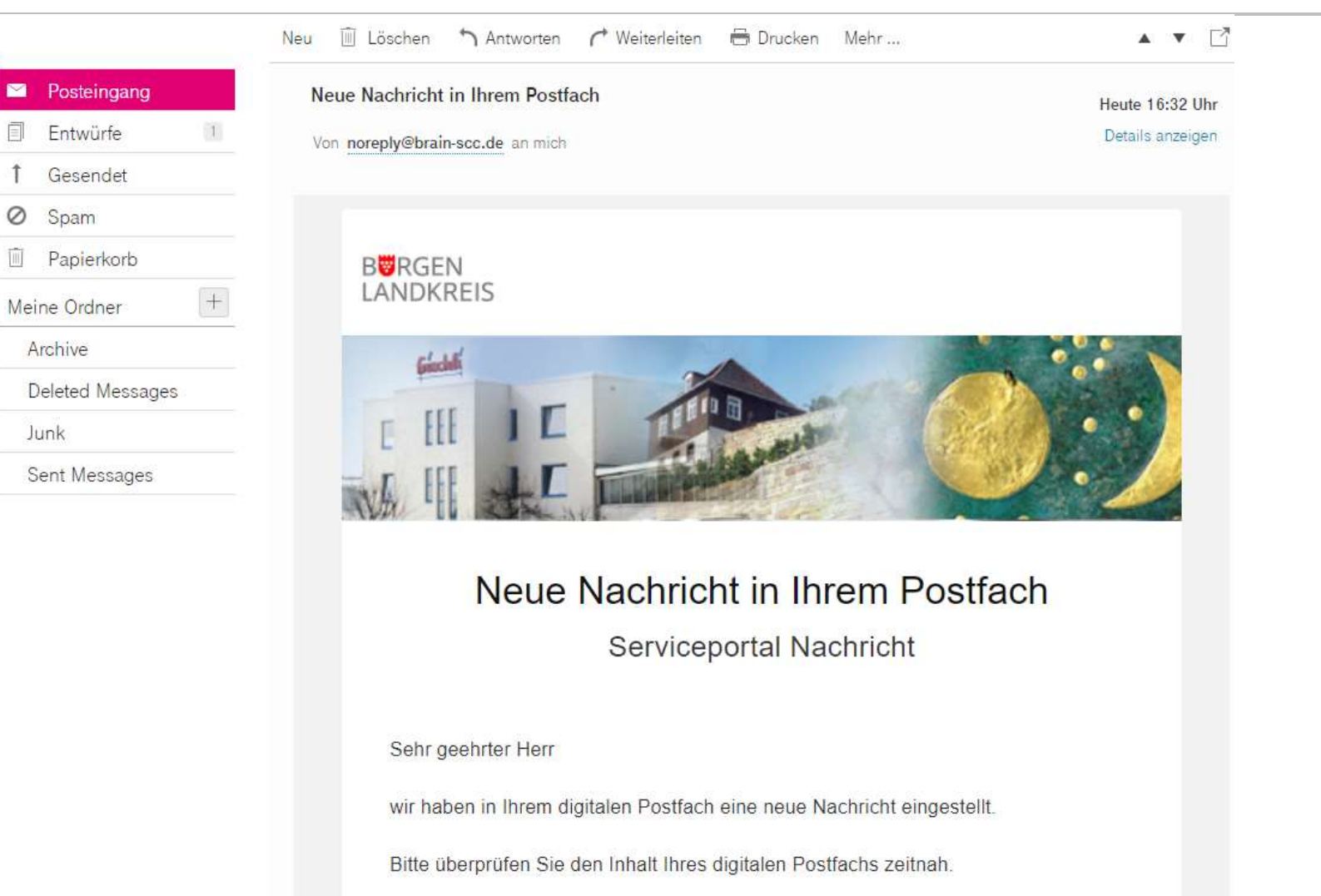

Zeitgleich erhalten Sie eine E-Mail in der Ihnen mitgeteilt wird, dass Sie im Serviceportal eine Nachricht erhalten haben.

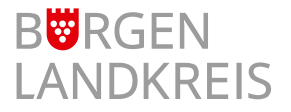

| eiserückkehr a                               | anmelden                 |                                 |                  |
|----------------------------------------------|--------------------------|---------------------------------|------------------|
| Antrag vom Mo. de                            | en 17.08.2020, 08:55 Uhr | NEU Angelegt                    | Nachricht senden |
| nnung: V202008170                            | 85550-0000000166         |                                 |                  |
|                                              |                          |                                 |                  |
|                                              |                          |                                 |                  |
|                                              | Antrag                   | sdokumente                      |                  |
| Antrag                                       | 1 Antrags                | sdokumente                      |                  |
| Antrag<br>Gebühren                           | 1 Antrags                | sdokumente<br>🕑 Antragsformular |                  |
| <mark>Antrag</mark><br>Gebühren<br>Bescheide | 1 Antrags<br>0           | sdokumente<br>🕑 Antragsformular |                  |

Unter "Meine Anträge" finden sie Ihren eingereichte Meldung und Anlagen.

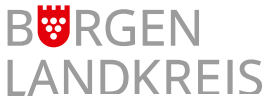

Ø

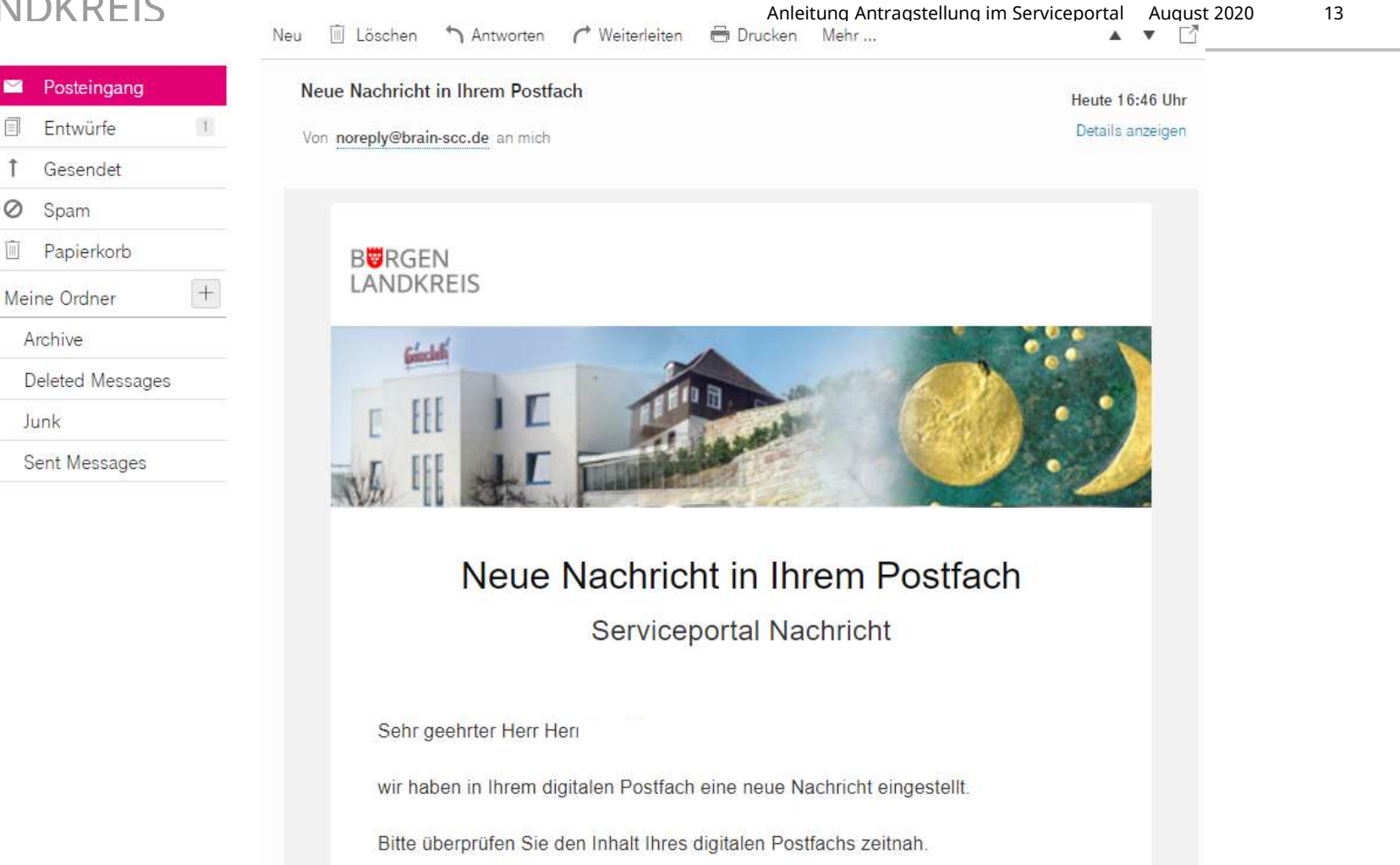

Nachforderungen und Genehmigungen werden aus Gründen des Datenschutzes im Serviceportal hinterlegt und <u>nicht als E-Mail</u> gesendet. Sie werden aufgefordert, sich in Ihrem Nutzerkonto anzumelden.